# Log into CARES

https://cares-uat.faa.gov/

Log in with Username (email and Password)

# Agree to Terms and Conditions

| <b>O</b> United S | States Department of Transportation |                                                                                                    |                                                                                                    | Abou                                | It DOT Our Activit | ties Areas of Focus |  |  |  |  |
|-------------------|-------------------------------------|----------------------------------------------------------------------------------------------------|----------------------------------------------------------------------------------------------------|-------------------------------------|--------------------|---------------------|--|--|--|--|
|                   | FAA                                 | FAA Civil Aviation Registry Electronic Services (CARES)                                                                                                    |                                                                                                    |                                     |                    |                     |  |  |  |  |
|                   |                                     |                                                                                                    |                                                                                                    |                                     |                    |                     |  |  |  |  |
|                   |                                     | TERMS OF SE                                                                                                    | RVICE                                                                                                    |                                     |                    |                     |  |  |  |  |
|                   |                                     | You are accessing a U.S. Government information system, which includes (1) this computer, (<br>all devices and storage media attached to this network or to a computer on this network. This<br>Unauthorized or improper use of this system may result in disciplinary action, as well as civil a<br>By using this information system, you understand and consent to the following:<br>• You have no reasonable expectation of privacy regarding any communications or inform<br>• At any time, the government may for any lawful government purpose monitor, intercept,<br>information system.<br>• Any communications or information transiting or stored on this information system may be | 2) this computer network, (3) all computers connected to this network<br>information system is provided for U.S. Government-authorized use<br>ind criminal penalties.<br>ation transiting or stored on this information system.<br>search, and seize any communication or information transiting or sto<br>be disclosed or used for any lawful government purpose. | k, and (4)<br>only.<br>pred on this |                    |                     |  |  |  |  |
|                   | VIAGREE XIDISAGREE                  |                                                                                                    |                                                                                                    |                                     |                    |                     |  |  |  |  |
| HEAD              |                                     | HEADING TWO                                                                                                    | HEADING THREE                                                                                                    |                                     |                    |                     |  |  |  |  |
| Link One          |                                     | Link One                                                                                                    | Link One                                                                                                    |                                     |                    |                     |  |  |  |  |
| Link Two          |                                     | Link Two                                                                                                    | Link Two                                                                                                    |                                     |                    |                     |  |  |  |  |
| Link Theory       | These Lieb These Lieb These         |                                                                                                    |                                                                                                    |                                     |                    |                     |  |  |  |  |

Get Started

| My <b>FAA</b> |                   |                |                      |            |                 |            |                   |
|---------------|-------------------|----------------|----------------------|------------|-----------------|------------|-------------------|
| CARES         |                   |                |                      | L Sign Out | Q Search        | Contact    | Welcome, Jane Doe |
| JD            | INVITATIONS       |                |                      |            |                 |            | CONNECT WITH PIN  |
| JANE DOE -    | Aircraft Registra | Airmen Certifi | cation Power Of Atto | rney       |                 |            |                   |
| GET STARTED   | N-NUMBER          | ICAO CODE 😧    | REGISTRATION TYPE    | ISSUE DATE | EXPIRATION DATE | PURGE DATE | ACTION            |

Select Account Management

| My <b>FAA</b>                                  |                                                                                                    |                                                                                                 |                                                                                     |                                                                                             |                                                                          |                                                                     |
|------------------------------------------------|----------------------------------------------------------------------------------------------------|-------------------------------------------------------------------------------------------------|-------------------------------------------------------------------------------------|---------------------------------------------------------------------------------------------|--------------------------------------------------------------------------|---------------------------------------------------------------------|
| CARES                                          |                                                                                                    | 2                                                                                               | Sign Out                                                                            | Q Search                                                                                    | Contact                                                                  | Welcome, Jane Doe                                                   |
| JD<br>JANE DOE -<br>INDEPENDENT<br>GET STARTED | If you need to register an aircraft or do ott<br>Company, a Non-Citizen Corporation, or you f<br>account, you must c | HOW CAN<br>her registry transactions for<br>have a Co-Ownership, a N<br>create a Company Accoun | WE HELP YC<br>or a Corporation, a G<br>ion-Citizen Corporati<br>t and Company Profi | OU TODAY?<br>overnment entity (includ<br>ion Co-Ownership, or Pa<br>ie. Select Account Mana | ling Colleges/Univers<br>artnership, then in ad<br>agement to get starte | ities), a Limited Liability<br>dition to your individual user<br>d. |
| Dashboard<br>Profile                           |                                                                                                    | AIRCRAFT<br>SERVICES                                                                            | AIRMEN<br>SERVICES                                                                  | ACCOUNT<br>MANAGEMENT                                                                       |                                                                          |                                                                     |
|                                                | < DASHBOARD                                                                                                    |                                                                                                 |                                                                                     |                                                                                             |                                                                          |                                                                     |
|                                                |                                                                                                    |                                                                                                 |                                                                                     |                                                                                             |                                                                          | v.release/3.3.1                                                     |
|                                                |                                                                                                    |                                                                                                 |                                                                                     |                                                                                             |                                                                          |                                                                     |

# Select Apply for a Dealer Certificate

| My <b>FAA</b> |        |                                |                                     |                                      |                                  |                                | _                 |
|---------------|--------|--------------------------------|-------------------------------------|--------------------------------------|----------------------------------|--------------------------------|-------------------|
| CARES         |        |                                |                                     | L Sign Out                           | Q Search                         | ? Contact                      | Welcome, Jane Doe |
| JD            |        |                                | YOUR HOME                           | FOR ACCOUNT                          | T MANAGEMEN                      | іт                             |                   |
|               |        |                                |                                     |                                      |                                  |                                |                   |
| GET STARTED   |        | CREATE A<br>COMPANY<br>ACCOUNT | CREATE A<br>CO-OWNERSHIP<br>ACCOUNT | APPLY FOR A<br>DEALER<br>CERTIFICATE | SET UP<br>A POWER OF<br>ATTORNEY | SET UP<br>A TRUSTEE<br>PROFILE |                   |
| Dashboard     |        |                                |                                     |                                      |                                  |                                |                   |
| Profile       | < BACK |                                |                                     |                                      |                                  |                                | e                 |
|               |        |                                |                                     |                                      |                                  |                                | г                 |
|               |        |                                |                                     |                                      |                                  |                                | v.release/3.3.1   |
|               |        |                                |                                     |                                      |                                  |                                | 1                 |

Select Owner for Registration and fill out Dealer Name and Fill out Addresses as well as contact information page

| My <b>FAA</b> |                               |                           |            |                   |         |                   |
|---------------|-------------------------------|---------------------------|------------|-------------------|---------|-------------------|
| CARES         |                               |                           | L Sign Out | <b>Q</b> Search   | Contact | Welcome, Jane Doe |
|               | Jane Doe > Dealer Application |                           |            |                   |         |                   |
| JD            | Company Information           |                           |            |                   |         |                   |
|               | Type of Business              |                           | LET'S GET  | DOWN TO BU        | ISINESS |                   |
| JANE DOE -    | Certificates                  |                           | PLEASE V   | ERIFY YOUR INFORM | IATION  |                   |
| INDEPENDENT   | Representatives               | SELECTED OWNER FOR REGIST | RATION     |                   |         |                   |
| GET STARTED   | Review & Sign                 | Jane Doe - Individual     |            |                   |         | \$                |
| Dashboard     |                               | DEALER NAME               |            |                   |         |                   |

DEALER NAME

## ADDRESS OF PRINCIPLE PLACE OF BUSINESS

NOTE: The Principle Place of Business must be a U.S. physical address. P.O. Box is unacceptable.

| ADDRESS LINE 1                                |                                  |                   |
|-----------------------------------------------|----------------------------------|-------------------|
|                                               |                                  |                   |
| Street Address, Rural Route                   |                                  |                   |
| ADDRESS LINE 2 - Optional                     |                                  |                   |
|                                               |                                  |                   |
| Apartment, suite, unit, building, floor, etc. |                                  |                   |
| CITY                                          | STATE - Two-Character State Code | ZIP / POSTAL CODE |
|                                               |                                  |                   |
|                                               |                                  |                   |
| COUNTY - Optional                             |                                  |                   |
|                                               |                                  |                   |
|                                               |                                  |                   |
| MAILING ADDRESS                               |                                  |                   |
| COUNTRY                                       |                                  |                   |

SELECT CONTINUE

CHOOSE ONE OF THE FOLLOWING OPTIONS THAT YOU ARE ENGAGED IN and CONTINUE

| мугаа                                                       |                               |        |               |                                                          |                                                |                                                    |                                                     |  |
|-------------------------------------------------------------|-------------------------------|--------|---------------|----------------------------------------------------------|------------------------------------------------|----------------------------------------------------|-----------------------------------------------------|--|
| CARES                                                       |                               |        |               | L Sign Out                                               | Q Search                                       | Contact                                            | Welcome, Jane Doe                                   |  |
|                                                             | Jane Doe > Dealer Application |        |               |                                                          |                                                |                                                    |                                                     |  |
| JD                                                          | Company Information           |        |               |                                                          |                                                |                                                    |                                                     |  |
|                                                             | Type of Business              |        |               | TELL US A BIT ABOUT YOUR BUSINESS                        |                                                |                                                    |                                                     |  |
| JANE DOE -                                                  | Certificates                  |        |               | WHAT BUSINESS ARE                                        | E YOU SUBSTANTIA                               | LLY ENGAGED IN?                                    |                                                     |  |
| INDEPENDENT                                                 | Representatives               |        |               |                                                          |                                                |                                                    |                                                     |  |
| GET STARTED Review & Sign BUSINESS SUBSTANTIALLY ENGAGED IN |                               |        |               |                                                          |                                                |                                                    |                                                     |  |
| ashboard                                                    |                               | ~      | Manufacturer  | Manufacture of aircr                                     | aft                                            |                                                    |                                                     |  |
| Profile                                                     |                               | -      | New Aircraft  | The distribution or sa<br>authority, agreement<br>agent. | ale of new aircraft ur<br>, or other arrangeme | nder authority of a fran<br>ent from the manufactu | chise, license, letter of<br>arer or his authorized |  |
|                                                             |                               | -      | Used Aircraft | The distribution or sa                                   | ale of used aircraft th                        | nrough ordinary sales ch                           | nannels                                             |  |
|                                                             |                               | < BACK |               |                                                          |                                                |                                                    | CONTINUE >                                          |  |

#### SELECT NUMBER OF CERTIFICATES and CONTINUE

| MyFAA       |                               |                                      |                              |                          |                            |                   |  |  |  |  |
|-------------|-------------------------------|--------------------------------------|------------------------------|--------------------------|----------------------------|-------------------|--|--|--|--|
| CARES       |                               |                                      | L Sign Out                   | Q Search                 | Contact                    | Welcome, Jane Doe |  |  |  |  |
|             | Jane Doe > Dealer Application |                                      |                              |                          |                            |                   |  |  |  |  |
| JD          | Company Information           |                                      |                              |                          |                            |                   |  |  |  |  |
|             | Type of Business              | HOV                                  | V MANY CERTI                 | FICATES WILL             | YOU NEED?                  |                   |  |  |  |  |
| JANE DOE -  | Certificates                  |                                      |                              |                          |                            |                   |  |  |  |  |
| INDEPENDENT | Representatives               | The fee for a Dealer's Aircraft Regi | stration Certificate is \$10 | 0.00 and \$2.00 for each | n additional Dealer's Airc | raft Registration |  |  |  |  |
| GET STARTED | Review & Sign                 | Certificate issued to the same deal  | er. Friedse enter the hun    | iber of certificates you | wiii need.                 |                   |  |  |  |  |
| Dashbaard   |                               | NUMBER OF CERTIFICATES               |                              |                          |                            |                   |  |  |  |  |
|             |                               | 5                                    |                              |                          |                            |                   |  |  |  |  |
| Profile     |                               |                                      |                              |                          |                            |                   |  |  |  |  |
|             |                               | < BACK                               |                              |                          |                            | CONTINUE >        |  |  |  |  |
|             |                               |                                      |                              |                          |                            |                   |  |  |  |  |
|             |                               |                                      |                              |                          |                            | v.release/3.3.1   |  |  |  |  |
|             |                               |                                      |                              |                          |                            |                   |  |  |  |  |

## REPRESENTATIVES AND CERTIFICATION PAGES ARE DISPLAYED

## SELECT OPTION AND CONTINUE

| CARES       |                               |            | 💄 Sign Out            | <b>Q</b> Search    | Contact          | Welcome, Jane Doe |
|-------------|-------------------------------|------------|-----------------------|--------------------|------------------|-------------------|
|             | Jane Doe > Dealer Application |            |                       |                    |                  |                   |
| JD          | Company Information           |            |                       |                    |                  |                   |
|             | Type of Business              |            | LOOKS LIKE            | YOU HAVE A G       | REAT TEAM!       |                   |
| JANE DOE -  | Certificates                  |            | OUR RECORDS SHOW THAT | THESE ARE YOUR AUT | HORIZED REPRESEN | TATIVES:          |
| INDEPENDENT | Representatives               |            |                       |                    |                  |                   |
| GET STARTED | Review & Sign                 | MEMBERS    |                       |                    |                  |                   |
| Dashboard   |                               | FIRST NAME | LAST NA               | ME                 | TITLE            |                   |

## CERTIFICATION

I hereby certify that each person whose name appears as an applicant:

● IS A CITIZEN OF THE UNITED STATES AS DEFINED IN TITLE 49 UNITED STATES CODE 40102(A)(15), HAS AN ESTABLISHED PLACE OF BUSINESS LOCATED AT THE ADDRESS SET FORTH IN THE COMPANY INFORMATION SECTION OF THIS APPLICATION; AND THAT THE APPLICANT IS SUBSTANTIALLY ENGAGED IN THE MANUFACTURE OF AIRCRAFT, THE DISTRIBUTION OR SALE OF NEW AIRCRAFT, OR THE DISTRIBUTION OR SALE OF USED AIRCRAFT AS SET FORTH IN THE COMPANY INFORMATION SECTION OF THIS APPLICATION.

○ IS A NON-CITIZEN CORPORATION WHICH HAS BEEN GRANTED EXEMPTION TO THE REQUIREMENT OF TITLE 14 C.F.R. 47.65 (U.S. CITIZENSHIP), HAS AN ESTABLISHED PLACE OF BUSINESS LOCATED AT THE ADDRESS SET FORTH IN THE COMPANY INFORMATION SECTION OF THIS APPLICATION; AND THAT THE APPLICANT IS SUBSTANTIALLY ENGAGED IN THE MANUFACTURE OF AIRCRAFT, THE DISTRIBUTION OR SALE OF NEW AIRCRAFT, OR THE DISTRIBUTION OR SALE OF USED AIRCRAFT AS SET FORTH IN THE COMPANY INFORMATION SECTION OF THIS APPLICATION.

EXEMPTION NUMBER

< BACK

CONTINUE >

REVIEW & SIGN DOCUMENT IS PRESENTED to include Principle Place of Business, Mailing Address, Members and number of certificates requested with total amount

DEALER INFORMATION

DEALER NAME

EMAIL ADDRESS

PHONE

#### PRINCIPLE PLACE OF BUSINESS

| ADDRESS LINE 1<br>111 East Side St.                                                                                               |                                                                                           | ADDRESS LINE 2                                                    |                                    |
|----------------------------------------------------------------------------------------------------|-------------------------------------------------------------------------------------------|-------------------------------------------------------------------|------------------------------------|
| CITY                                                                                                    | STATE                                                                                     |                                                                   | ZIP / POSTAL CODE                  |
| Baltimore                                                                                                    | MD                                                                                        |                                                                   | 22222                              |
| COUNTY                                                                                                    | COUNTRY                                                                                   |                                                                   |                                    |
|                                                                                                    | US                                                                                        |                                                                   |                                    |
| MAILING ADDRESS                                                                                                    |                                                                                           |                                                                   |                                    |
| ADDRESS LINE 1                                                                                                    |                                                                                           | ADDRESS LINE 2                                                    |                                    |
|                                                                                                    |                                                                                           |                                                                   |                                    |
| CITY                                                                                                    | STATE                                                                                     |                                                                   | ZIP / POSTAL CODE                  |
| COUNTY                                                                                                    | COUNTRY                                                                                   |                                                                   |                                    |
| MEMBERS                                                                                                    |                                                                                           |                                                                   |                                    |
| FIRST NAME                                                                                                    | LAST NAME                                                                                 | TITLE                                                             |                                    |
| BUSINESS SUBSTANTIALLY ENGAGED IN                                                                                                 | New Aircraft                                                                              |                                                                   |                                    |
| NUMBER OF CERTIFICATES                                                                                                    | 5                                                                                         |                                                                   |                                    |
| AMOUNT                                                                                                    | \$18.00                                                                                   |                                                                   |                                    |
| CITIZENSHIP STATUS                                                                                                    | Citizen                                                                                   |                                                                   |                                    |
| APPLICATION SUBMISSION DATE                                                                                                    | May 24, 2022                                                                              |                                                                   |                                    |
| Under penalty of law, I affirm and certify that all of the provid<br>to any question in this application may be grounds for punis | ded information is complete, true and corre<br>hment by fine, or imprisonment, or both. ( | ect to the best of my knowledge. I understand<br>18 U.S.C. 1001). | d that a false or dishonest answer |
| < BACK                                                                                                    |                                                                                           |                                                                   | COMPLETE & SIGN >                  |

COMPLETE AND SIGN

| ne 🚺 TMS-AVS-CARES 🎯          | Test Environment 🔞 CARES | UAT Enviro 🞯 CARES - Test Enviro                                            | ×                |
|-------------------------------|--------------------------|-----------------------------------------------------------------------------|------------------|
| ADDRESS LINE 2                | ZIP / POSTAL CC          | <ul> <li>Success</li> <li>Successfully submitted De application.</li> </ul> | <b>×</b><br>aler |
|                               | TITLE<br>Owner           |                                                                             |                  |
|                               |                          |                                                                             |                  |
| to the and accept to the base | t of my knowledge i upp  | least and that a false or dishance                                          |                  |
| nment, or both. (18 U.S.C. 10 | 01).                     | lerstand that a larse of dishones                                           | answer           |
|                               |                          | COMPLETE &                                                                  | SIGN >           |
|                               |                          | v.rel                                                                       | ease/3.3.1       |

A green Success button show up and you are presented with the 8050-5 Form to review. Agree to the disclosure and CONTINUE

| Please Review & Act on These Doc                                                                           | uments                                                                                                    |                                                                                                    | DocuSign        |
|----------------------------------------------------------------------------------------------------|----------------------------------------------------------------------------------------------------|----------------------------------------------------------------------------------------------------|-----------------|
| FAA CARES (DEV-TEST-UAT)<br>Leidos                                                                         |                                                                                                    |                                                                                                    |                 |
|                                                                                                    |                                                                                                    |                                                                                                    |                 |
| Please read the <u>Electronic Record and Signature Dis</u> I agree to use electronic records and signature | sclosure.<br>s.                                                                                                    |                                                                                                    | OTHER ACTIONS + |
|                                                                                                    | Information Collection Clearance Officer, Federal Aviation Administration, 10101 F                                                                                                    | tillwood Parkway, Fort Worth, TX 76177-1524.                                                                                                    |                 |
|                                                                                                    | DEALER'S AIRCRAFT REGIS                                                                                                    | TRATION CERTIFICATE APPLICATION                                                                                                    |                 |
|                                                                                                    | US Department<br>of Transportation INSTRUCTIONS: Mail this applic<br>Federal Aviation AVIATION ADMINISTRATION to<br>73125<br>Telephone: 405-954-3116                                                                                                    | ation with check or money order, payable to FEDERAL<br>Civil Aviation Registry, P.O. Box 25504, Oklahoma City, OK                                                                                                    |                 |
|                                                                                                    | This form may be filled out and so<br>1. NAME & MAILING ADDRESS OF APPLICANT                                                                                                    | abmitted online at: www.cares.faa.gov                                                                                                    |                 |
|                                                                                                    | Name<br>Audrey A Andrews                                                                                                    | (No., Street, City, and Zip code.)<br>NOTE: PHYSICAL LOCATION/ADDRESS REQUIRED,<br>P.O. BOX IS UNACCEPTABLE                                                                                                    |                 |
|                                                                                                    | Number And Street Apt. Number<br>2020 Landline Way                                                                                                    | Number And Street Apt. Number<br>2132333 last stop avenue                                                                                                    |                 |
|                                                                                                    | P.O. Box Rural Route                                                                                                    | City State (or Foreign<br>Eldersburg Province, State, County) MD                                                                                                    |                 |
|                                                                                                    | City State (or Foreign<br>Baltimore Province, State, County) MD                                                                                                    | Zip Code Country<br>22222 US                                                                                                    |                 |
|                                                                                                    | Zip Code Country<br>21224 US                                                                                                    | Telephone Number: ( ) +1 443-538-4868<br>Email Address: audandrews@gmail.com                                                                                                    |                 |
|                                                                                                    | BUSNESS THE APPLICANT IS SUBSTANTIALLY ENGAGED IN.     Manufacture of sincett     The detection or sale of the sincett under authority of a fance     ticrose, sale of a sufficient signal and sincet and sincett under authority of a fance     The detection or sale of uses are all ends     of uses are all ends     of uses are all ends     of uses are all ends     of uses are all ends     of uses are all ends     of uses are all ends     of uses are all ends     of uses are all ends | Ceck Ow 4 OWNERHIF (Ceck Ow)<br>Deviced The Deviced Own<br>Deviced The Deviced Own<br>The Co-Concentration Comparison (C)<br>The Co-Concentration Comparison (C)<br>Americal Labeling Comparing (LLC) (7)<br>warmets Non-Claim Comparing (LLC) (7)<br>warmets Concentration Comparing (LLC) (7)<br>warmets Concentration Comparing (LLC) (7)<br>warmets Concentration Comparing (LLC) (7)<br>When Claim Comparing (LLC) (7)<br>When Claim Claim Comparing (LLC) (7)<br>When Claim Claim Comparing (LLC) (7)<br>When Claim Claim |                 |
|                                                                                                    | NUMBER OF CERTIFICATES APPLIED FOR AMOUNT O                                                                                                    | OF CHECK OR MONEY ORDER ATTACHED \$ 28.00                                                                                                    |                 |
|                                                                                                    | ATTENTIONI Read the following before<br>A false or dishonest answer to any question in this appli<br>imprisonment, or both. (                                                                                                    | ore signing this application<br>ication may be grounds for punishment by fine,<br>18 U.S.C. 1001)                                                                                                    |                 |
|                                                                                                    | CERTIFICATION: I hereby overly that each person whose name appears hereon<br>is a citizen of the United States as defined in Tille 49 United States<br>located at the address set forth in item 2 of this application: a<br>manufacture of anorali, the distribution or sale of new ancraft, or th<br>the application.                                                                                                    | as an applicant ( <u>check appropriate paragraph</u> )<br>is Code 4012(a)(15), has an <b>established place of business</b><br>and that the approach is substantary engages in the<br>re distribution or sale of used accraft as set forth in item 3 of                                                                                                    |                 |
|                                                                                                    | is a non-citizen corporation which has been granted Exemption nu                                                                                                    | Insect landed at the address set forth in item 2 of this                                                                                                    |                 |

DocuSian

Chance Lanouace - Enclish (US) 
Coovright © 2022 DocuSion Inc. I v.

|       |                                                                                                    | Q,                                                                                                    | Θ ∓₊                                                                                                    | ē                                                                                                    | DZ (?)                                                                                                    |                                                                                                    |
|-------|----------------------------------------------------------------------------------------------------|----------------------------------------------------------------------------------------------------|----------------------------------------------------------------------------------------------------|----------------------------------------------------------------------------------------------------|----------------------------------------------------------------------------------------------------|----------------------------------------------------------------------------------------------------|
|       |                                                                                                    |                                                                                                    |                                                                                                    |                                                                                                    |                                                                                                    |                                                                                                    |
| START | DocuSign Envelope ID: 9410642F-F058-476F-                                                                                                    | BD8D-667DF6                                                                                                    | E54C02                                                                                                    |                                                                                                    | DEMON<br>PROVID<br>999 3rd<br>www.doi                                                                                                    | STRATION DOCUMENT ONLY BED NY DOCUMENT ONLY Ave, Suite 1700 - Smattle - Washington 98104 - (206) 219-0200 ousign.com ONB Control No. 2120-0024 Collection Expine 303/12024                                                                                                    |
|       | PAPERWORK REDUCTION ACT (PRA<br>to respond to, nor shall a person be sub<br>Paperwork Reduction Act unless that co<br>information collection is 21/20.0024. Wub<br>including the time for reviewing instruction<br>collection of information. All responses to<br>Send comments negating this burden es<br>Information Collection Clearance Officer | A) PUBLIC BU<br>ject to a penal<br>allection of info<br>blic reporting fc<br>ons, searching<br>to this collectio<br>estimate or any<br>r, Federal Avia | RDEN STATEN<br>ty for failure to c<br>mation displays<br>r this collection<br>existing data so<br>n of information<br>other aspect of<br>tion Administrati | IENT: A fee<br>omply with<br>a currently<br>of informati<br>purces, gatt<br>are require<br>this collect<br>ion, 10101 | teral agency may<br>a collection of in<br>valid OMB Con<br>on is estimated 1<br>tering and maint<br>d to retain aircra<br>ion of informatio<br>Hillwood Parkwa | y not conduct or sponsor; and a person is not required<br>formation subject to the majutements of the<br>into Number. The Oblic Control Number for this<br>to be approximately 30 minutes per response,<br>in the person of the state of the state of the state<br>integration in accordinate with 14 CFR Per 44 7.<br>m, including suggestions for inducing this burden to:<br>p, rolt work, 1X 2717-71824. |
|       | DE/                                                                                                    | ALER'S A                                                                                                    | RCRAFT                                                                                                    | REGIS                                                                                                    | TRATION                                                                                                    | CERTIFICATE APPLICATION                                                                                                    |
|       | U.S. Department<br>of Transportation<br>Federal Avlation<br>Administration                                                                                                    | INSTRU<br>AVIATIO<br>73125<br>Telepho<br>This form                                                                                                    | CTIONS: Mail<br>IN ADMINISTR<br>ne: 405-954-3<br>n may be filled                                                                                           | this applie<br>RATION to<br>116<br>out and s                                                                          | ation with che<br>Civil Aviation                                                                                                    | ck or money order, payable to FEDERAL<br>Registry, P.O. Box 25504, Okahoma City, OK<br>e at: www.cares.faa.gov                                                                                                    |
|       | 1. NAME & MAILING ADDRESS                                                                                                    | OF APPLIC                                                                                                    | ANT                                                                                                    |                                                                                                    | 2. ADD                                                                                                    | RESS OF PRINCIPAL PLACE OF BUSINESS                                                                                                    |
|       | Name<br>Audrey A Andrews                                                                                                    |                                                                                                    |                                                                                                    |                                                                                                    | NOTE: P                                                                                                    | (No., Street, City, and Zip code.)<br>HYSICAL LOCATION/ADDRESS EQUIRED,<br>P.O. ROX IS INVACCEPTABLE                                                                                                    |
|       | Number And Street                                                                                                    |                                                                                                    | Apt                                                                                                    | Number                                                                                                    | Number Ar                                                                                                    | nd Street Apt. Number                                                                                                    |
|       | P.O. Box                                                                                                    |                                                                                                    | Rur                                                                                                    | al Route                                                                                                    | 2132333<br>City                                                                                                    | last stop avenue State (or Foreign                                                                                                    |
|       | City                                                                                                    | State (or For                                                                                                    | eign                                                                                                    |                                                                                                    | Zip Code                                                                                                    | rg Province, State, County) MD<br>Country                                                                                                    |
|       | Zin Code                                                                                                    | Province, Sta<br>Country                                                                                                    | te, County)                                                                                                    | ND                                                                                                    | Telephone                                                                                                    | 22222 US<br>Number: ( ) +1 443-538-4868                                                                                                    |
|       | 21224                                                                                                    | _                                                                                                    | JS                                                                                                    |                                                                                                    | Email Addr                                                                                                    | audandrews@gmail.com                                                                                                    |
|       | BUSINESS THE APPLICANT     Manufacture of aircraft     The distribution or sale of r     license, letter of authority,     manufacture or his author     The distribution or sale of r                                                                                                    | IS SUBSTA<br>new aircraft o<br>agreement, o<br>rized agent.<br>used aircraft                                                                           | NTIALLY ENG<br>under authority<br>or other arrang<br>through ordina                                                                                        | AGED IN<br>of a franc<br>ement fro<br>ary trade c                                                                     | ( <i>Check One</i> )<br>hise,<br>m the<br>hannels                                                                                                    |                                                                                                    |
|       | 5. APPLICATION IS HEREBY M                                                                                                    | ADE FOR D                                                                                                    | EALER'S AIR                                                                                                    | CRAFT R                                                                                                    | GISTRATION                                                                                                    | CERTIFICATE                                                                                                    |
|       | NUMBER OF CERTIFICATES APP                                                                                                    | LIED FOR                                                                                                    | 10                                                                                                    | AMOUNT                                                                                                    | OF CHECK O                                                                                                    | R MONEY ORDER ATTACHED \$ 28.00                                                                                                    |
|       | ATTENTIONI Read the following before signing this application<br>A false or dishonest answer to any question in this application may be grounds for punishment by fine,<br>imprisonment, or both. (18: US.C. 1001)                                                                                                    |                                                                                                    |                                                                                                    |                                                                                                    |                                                                                                    | ns application<br>le grounds for punishment by fine,<br>7)                                                                                                    |
|       | CERTIFICATION: I hereby certify that ea                                                                                                    | ach person wh                                                                                                    | ose name appe                                                                                                    | ars hereon                                                                                                    | as an applicant:                                                                                                    | (check appropriate paragraph)                                                                                                    |

|       |                                                                                               |                                                                                                    | Q Q 🛧 🖬 È                                                                                                    | 5 (D)                                                                                                    |                                                                                                    |         |
|-------|-----------------------------------------------------------------------------------------------|----------------------------------------------------------------------------------------------------|----------------------------------------------------------------------------------------------------|----------------------------------------------------------------------------------------------------|----------------------------------------------------------------------------------------------------|---------|
| START | CERTIFIC                                                                                      | ATTE<br>A false or dishonest answ<br>ATION: I hereby certify that each p                                                                                                    |                                                                                                    |                                                                                                    |                                                                                                    |         |
|       | AC Form 8                                                                                     | a citizen of the United States a<br>cated at the address set fort<br>nurfacture of aircraft, the distri<br>a spolication.<br>a non-citizen corporation which<br>F.R. 47.65 (U.S. citizenship), h<br>plication; and that the applica-<br>the distribution or sale of used<br>0.50-5 (10/22) Supersedes Pre- | a defined in Title 49 United States C<br>in Item 2 of this application; and<br>ution or aske of new aircraft, or the is<br>has been granted Exemption numb<br>as an established place of busine<br>nt is substantially engaged in the m<br>aircraft as set forth in item 3 of this. | ode 4012(a)(15), has an<br>that the applicant is sub<br>distribution or sale of us<br>wer<br>ss located at the addr<br>nunfacture of aircraft, the<br>application.                                                                      | ne stabilished place of business<br>standialy engages in the<br>d aircraft as set forth in item 3 of<br>t to the requirements of Title 14<br>ass set forth in Item 2 of this<br>distribution or sale of new aircraft.                                                                |         |
|       |                                                                                               |                                                                                                    |                                                                                                    |                                                                                                    |                                                                                                    |         |
| FAA D | aler Aircra                                                                                   | ft Registration Certificate Forn                                                                                                    |                                                                                                    |                                                                                                    |                                                                                                    | 1 of 3  |
| 500   | Sign Envelo                                                                                   | pe ID: 9410642F-F058-476F-BD8                                                                                                    | D-667DF6E54C02                                                                                                    | DEMONSTRATION DC<br>PROVIDED BY DOCU<br>969 3rd Ave, Suite 170<br>www.docusign.com                                                                                                    | CUMENT ONLY<br>SIGN ONLINE SIGNING SERVICE<br>0 • Seattle • Washington 98104 • (206) 2<br>OMB Control No. 2120-0024<br>Collection Expires 03/31/2024                                                                                                    | 19-0200 |
|       | DATE                                                                                          | TITLE (Must Agree With<br>Ownership Checked In<br>Item 4)                                                                                                    | NAME TYPED OR PRINTED                                                                                                    |                                                                                                    | SIGNATURE                                                                                                    |         |
|       | 05/18/2022                                                                                    | Owner                                                                                                    | Audrey Andrews                                                                                                    |                                                                                                    |                                                                                                    |         |
|       |                                                                                               |                                                                                                    |                                                                                                    |                                                                                                    |                                                                                                    |         |
|       |                                                                                               |                                                                                                    | GENERAL INFORMA                                                                                                    | TION                                                                                                    |                                                                                                    |         |
|       | 1.4.000                                                                                       | on of the Linited States means                                                                                                    | (a) an individual whe                                                                                                    |                                                                                                    | a <b>0</b> ha auna utila usian his                                                                                                    |         |
|       | 1. A Citize<br>whose pa<br>States; or<br>the laws of<br>Columbia<br>of which the<br>directors | en or the United States ro (b) a<br>rtners is an individual who is a<br>(c) a corporation or associatio<br>of the United States or a State<br>, or a Territory or possession o<br>he president and at least two-<br>and other managing officers a                                                          | (a) an individual who 2. t<br>partnership each of dee<br>citizen of the United cer<br>in organized under Avi<br>the District of tha<br>of the United States, in S<br>hirds of the board of 3. J<br>e citizens of the                                                                | serore operating an aircr<br>lifer's aircraft registration<br>lificate (other than a ma<br>ation Registry evidence<br>t he is the owner of the i<br>Section 47.69 of the Fed<br>A Dealer's Aircraft Regis<br>ir after the date on which | art ne owns while using his<br>certificate, the holder of the<br>nufacturer) must send to the Civil<br>satisfactory to the Administrator<br>aircraft. (Limitations may be found<br>eral Aviation Regulations.)<br>tration Certification expires one<br>it was issued. All additional |         |
|       | United St<br>interest is<br>the United                                                        | ates, and in which at least 75<br>owned or controlled by perso<br>d States. Title 49 United State                                                                                                    | bercent of the voting cer<br>is that are citizens of cer<br>is Code 40102(a)(15).                                                                                                    | tificates expire on the da<br>tificate.<br>The fee for a Dealer's A                                                                                                    | ite of expiration of the original                                                                                                    |         |

SIGNATURE PAGE AND FINISH

| uSign Envelop                                         | pe ID: 77617233-AA48-460D-A74                                                                                                    | 2-70165AFD8DB9                                                                              | DEMONSTRATION DC<br>PROVIDED BY DOCUS<br>999 3rd Ave, Suite 1700<br>www.docusign.com                                          | CUMENT ONLY<br>SIGN ONLINE SIGNING SERVICE<br>) • Seattle • Washington 98104 • (206) 21<br>OMB Control No. 2120-0024<br>Collection Expires 03/31/2024 | 9-0200 |
|-------------------------------------------------------|----------------------------------------------------------------------------------------------------|---------------------------------------------------------------------------------------------|----------------------------------------------------------------------------------------------------|----------------------------------------------------------------------------------------------------|--------|
| DATE                                                  | TITLE (Must Agree With<br>Ownership Checked In<br>Item 4)                                                                                 | NAME TYPED OR PRINTED                                                                       | )                                                                                                    |                                                                                                    |        |
| 05/24/2022                                            | Owner                                                                                                    | AudTest AndTest                                                                             |                                                                                                    | LAAAAA<br>120034499983418                                                                                                    |        |
|                                                       |                                                                                                    | GENERAL INFO                                                                                | ORMATION                                                                                                    |                                                                                                    |        |
| 1. A Citize<br>is a citizer<br>whose pa<br>States: or | en of the United States means<br>n of the United States; or (b) a<br>rtners is an individual who is a<br>(c) a comparation or association | (a) an individual who<br>partnership each of<br>citizen of the United<br>no craanized under | 2. Before operating an aircr<br>dealer's aircraft registration<br>certificate (other than a mar<br>Aviation Begistry evidence | aft he owns while using his<br>certificate, the holder of the<br>nufacturer) must send to the Civil<br>satisfactory to the Administrator              |        |

FINISH

#### **Ready to Finish?**

You've completed the required fields. Review your work, then select FINISH.

Tue 5/24/2022 8:16 AM

caresfaa@faa.gov

Your Dealer Aircraft Registration Certificate Application Has Been Received!

Dear Jane Doe,

Your Dealer Aircraft Registration Certificate Application has been received by the FAA Registry. An FAA Registry Examiner will be reviewing your application soon!

You may check the status of your application in your CARES account.

If we may be of further assistance, please contact the Aircraft Registration Branch at (405) 954-3116 or toll free 1-866-762-9434.

Shopping Cart is Presented to Pay with PAY.GOV

|                                                                                            |                 |                | PAY WITH PAY.GOV |
|--------------------------------------------------------------------------------------------|-----------------|----------------|------------------|
| AIRCRAFT DEALER CERTIFICATION APPLICATION                                                  |                 |                |                  |
| Distribution or sale of new aircrafts; Number of copies: 5;<br>Certificate Number: D000017 | AudTest AndTest | SAVE FOR LATER | \$18.00          |
|                                                                                            |                 | TOTAL          | \$18.00          |
|                                                                                            |                 |                | PAY WITH PAY.GOV |

Select payment information and continue

| < Cancel                                                               |  |
|------------------------------------------------------------------------|--|
| FAA CARES HCP 5                                                        |  |
|                                                                        |  |
| Payment Information Payment Amount 528.00                              |  |
| I want to pay with my Bank account (ACH) Amazon account PayPal account |  |
| O Debit or credit card Continue Cancel                                 |  |

Fill in all Fields and Continue

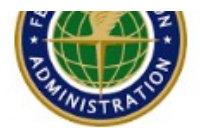

Please provide the payment information below. Required fields are marked with an \*

Agency Tracking ID cvYexmZZ7wk Payment Amount

\$18.00

\* Cardholder Name

Jane Doe

\* Cardholder Billing Address

123 Main Street

Billing Address 2

\* City

Baltimore

\* Country

\* State/Province

| Colorado |  |  |
|----------|--|--|
|          |  |  |

۰.

\* ZIP/Postal Code

22222

| * Card Number     |                  |               |   |
|-------------------|------------------|---------------|---|
|                   | <b>691 - 2</b> 0 |               |   |
| * Expiration Date |                  |               |   |
| Select            | ¢                | Select        | ÷ |
| * Security Code   |                  |               |   |
| What's this?      |                  |               |   |
|                   |                  |               |   |
| Continue          | Previous         | <u>Cancel</u> |   |

Confirmation Page to authorize Payment and Continue

Please review the payment information. Required fields are marked with an \*

Agency Tracking ID cvYexmZZ7wk Payment Amount \$18.00 Payment Method Plastic Card Cardholder Name Jane Doe Card Type MASTERCARD Card Number \*\*\*\*\*\*\*\*\*\*\*\*\*1118 Cardholder Billing Address 123 Main Street **Billing Address 2** City Baltimore Country United States State/Province CO ZIP/Postal Code 22222 \* I authorize a charge to my card account for the above amount in accordance with my card issuer agreement. ~ Continue Previous Cancel

Shopping Cart is empty and an email notification for payment is received in email inbox

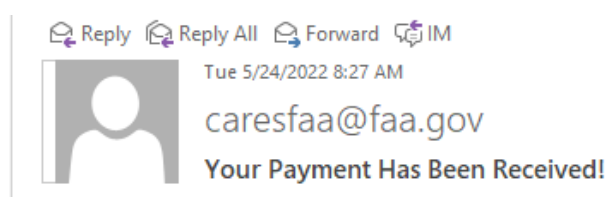

Dear Jane Doe

Your application fee payment of \$18.00 has been received by the FAA Registry.

 Aircraft Dealer Certification Application for Distribution or sale of new aircrafts; Number of copies: 5; Certificate Number: D000017 - \$18.00

Payment Confirmation: 3FPNI6TT.

You may check the status of your application in your <u>CARES</u> account.

If we may be of further assistance, please contact the Aircraft Registration Branch at (405) 954-3116 or toll free 1-866-762-9434.

Go back to the Dashboard:

On the Pending Agency Review Section will see the Application for review

| PENDING AGENCY REVIEW                            |            |              |         |
|--------------------------------------------------|------------|--------------|---------|
|                                                  |            |              |         |
| Dealer Certificate Application - AudTest AndTest | Individual | May 24, 2022 | Pending |

Once Application is approved by Examiner it will appear as a tab on the dashboard with the dealer number.

| MyFAA                      |                             |                        |               |                               |                        |          |                          |
|----------------------------|-----------------------------|------------------------|---------------|-------------------------------|------------------------|----------|--------------------------|
| CARES                      |                             |                        |               | L Sign Out                    | Q Search               | Contact  | Welcome, AudTest AndTest |
| AA                         | INVITATIONS                 |                        |               |                               |                        |          | CONNECT WITH PIN         |
| AUDTEST -<br>ANDTEST       | Aircraft Registration Airme | n Certification Dealer |               |                               |                        |          |                          |
| INDEPENDENT<br>GET STARTED | CERTIFICATE<br>D000017      | OWNERSHIP TYPE         | ACTIVE COPIES | <b>ISSUED</b><br>Dec 14, 2021 | EXPIRATIO<br>Dec 13, 2 | N<br>022 | Take Action              |

### **Option to print Certificates**

DEALER CERTIFICATES

| CERTIFICATE | OWNERSHIP TYPE | ACTIVE COPIES | ISSUED       | EXPIRATION   |                             |
|-------------|----------------|---------------|--------------|--------------|-----------------------------|
| D000017     | Individual     | 6             | Dec 14, 2021 | Dec 13, 2022 | Take Action                 |
|             |                |               |              |              | Print My Dealer Certificate |